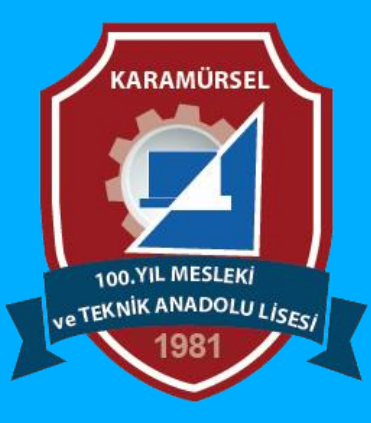

# **Photoshop Dersleri**

Projeye Görüntü Eklemek

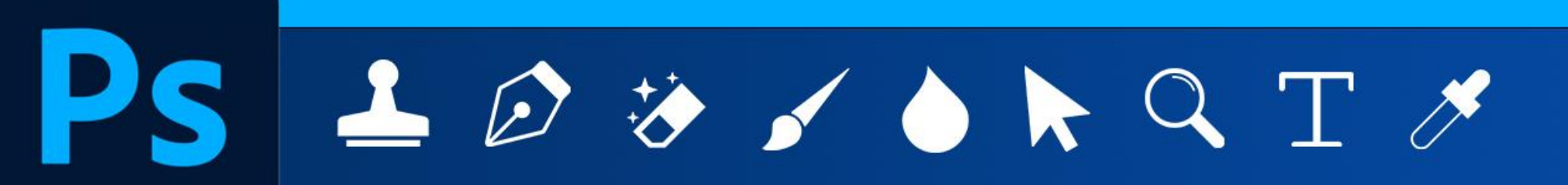

Makine ve Tasarım Teknolojisi Alanı

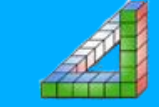

Ahmet SAN-Karamürse

## Projeye Görüntü Eklemek

Projeye çalışma alanına görüntü eklemek için sürükle bırak yada dosya aç yöntemi ile ekleme yapılabilir

#### **1-Sürükle Bırak (File/Place Embaded)**

Herhangi bir resim dosyası çalışma alanına sürükleyip bırakılınca büyüklük ve yer ayarlaması yapıldıktan sonra layer olarak çalışma ekranına yerleştirilebilir bu yöntemle birden fazla resim aynı çalışma sayfasına konumlandırılabilir.

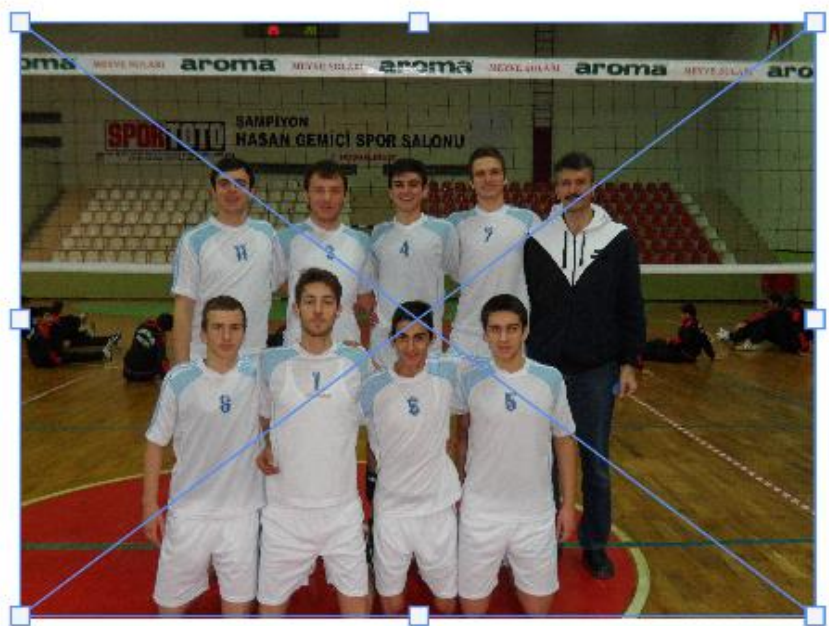

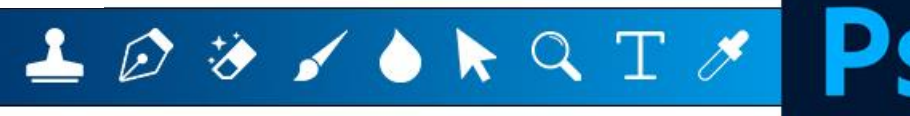

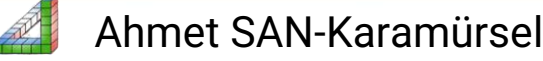

## Projeye Görüntü Eklemek

### 2-Dosya Açma (File Menüsü-Open / Ctrl+O)

Bir resmi çalışma sayfasında açmak için kullanılır. Orijinal büyüklüğünde ekrana açılır ayrıca dosya sürüklenerek üstteki açık pencereler bölümüne bırakılarak da açılabilir

| File                 | Edit   | Image | Layer | Туре             | Select | Filt | er  |
|----------------------|--------|-------|-------|------------------|--------|------|-----|
| New                  |        |       |       | Ctrl+N           |        |      |     |
| Open                 |        |       |       | Ctrl+O           |        |      | Sho |
| Browse in Bridge     |        |       |       | Alt+Ctrl+O       |        |      |     |
| Open As              |        |       |       | Alt+Shift+Ctrl+O |        |      |     |
| Open as Smart Object |        |       |       |                  |        |      |     |
| 0                    | pen Re | ecent |       |                  |        | ►    |     |

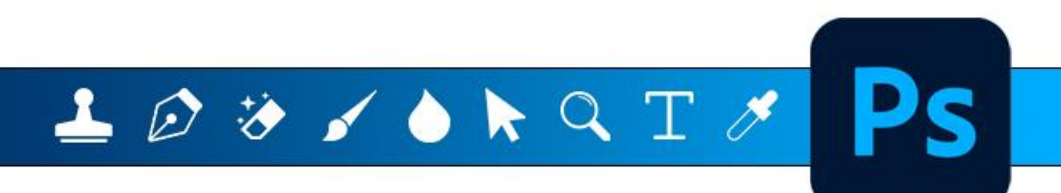

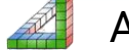

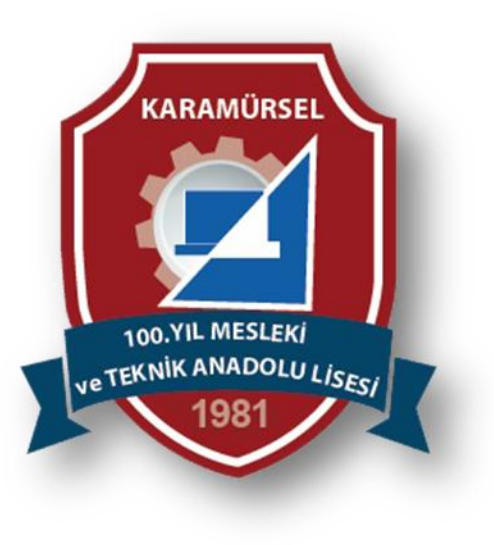

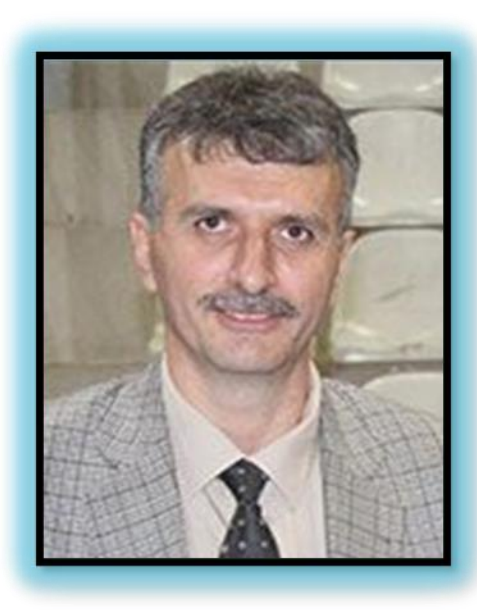

Ahmet SAN Karamürsel 2024

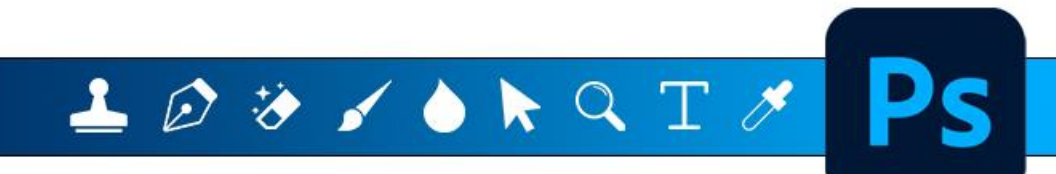

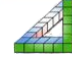

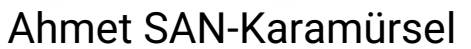